## **VITA SMART.FIRE**

## Istruzioni per l'esecuzione di un aggiornamento software

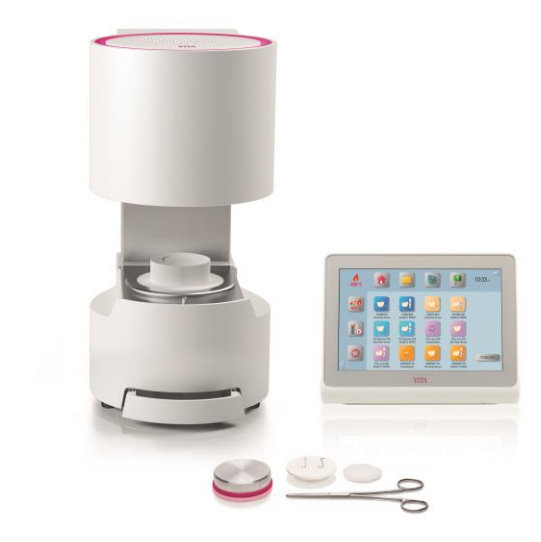

Gentile utilizzatore VITA SMART.FIRE,

con la presente desideriamo informarla sul nuovo aggiornamento software per il suo VITA SMART.FIRE e pregarla di installarlo secondo le istruzioni di seguito riportate.

Per chiarimenti e suggerimenti ci può raggiungere ai seguenti numeri telefonici: Tel.: 0049 77 61 / 562 – 101, -105 o -106 Fax: 0049 77 61 / 562 – 102 Email: <u>instruments-service@vita-zahnfabrik.com</u>

Con i migliori saluti VITA Zahnfabrik H. Rauter GmbH & Co. KG Rep. Assistenza tecnica

Procedura generale

- Scaricare il nuovo aggiornamento software dal sito VITA, oppure al ricevimento di un Update-Messenger scaricare da questo l'aggiornamento.
- Salvare l'aggiornamento software su una chiavetta USB.
- Realizzare una copia di sicurezza dei profili individuali su una chiavetta USB.
- Installare l'aggiornamento software per VITA SMART.FIRE.
- Controllare la versione software nella vPad
- Sotto Regolazioni nei dati apparecchio della vPad controllare l'attualizzazione della versione software.
- Registrazione nel VITA Update-Messenger

## Presupposti per il download e l'installazione

- Accesso internet
- Chiavetta USB vuota

Al fine di una chiara situazione degli aggiornamenti, per ogni aggiornamento della vPad esiste un corrispondente aggiornamento del forno con lo stesso numero di versione software. Troverete pertanto due file di aggiornamento, dovrete trasferire entrambi sulla chiavetta USB-Stick e quindi installarli.

| 1. Scaricare il nuovo aggiornamento software da internet e salvarlo su una |                                                                                                    |                                                                                                    |  |  |  |  |  |  |
|----------------------------------------------------------------------------|----------------------------------------------------------------------------------------------------|----------------------------------------------------------------------------------------------------|--|--|--|--|--|--|
|                                                                            | chiavetta USB                                                                                                    |                                                                                                    |  |  |  |  |  |  |
| Passaggio                                                                  | A cura dell'utilizzatore                                                                                                    | Funzione                                                                                                    |  |  |  |  |  |  |
| 1.1                                                                        | Nel sito VITA sotto Prodotti-<br>>Forni-> richiamare<br>l'apparecchio desiderato e da<br>Downloads scaricare l'idoneo<br>aggiornamento.<br>Selezionare l'aggiornamento<br>idoneo per la vostra vPad. | VITA SMART.FIRE®   Die effiziente Brenneinheit für Chairside-Versorgungen   Produktinformationen   Medien   Systemkomponenten   Artikel   Technische Daten und Zubehör   VTA SMART.FIRE Bedienelement   Downloads   Common-Download für mehrere Dokumente Laden Sie ein ZIP-Archir mit allen ausgewählten Dateien in einem Schritt herunter. Einfach Dateien mit allen ausgewählten Dateien in einem Schritt herunter. Einfach Dateien mit allen ausgewählten Dateien in einem Schritt herunter. Einfach Dateien mit allen ausgewählten Dateien in einem Schritt herunter. Einfach Dateien mit allen ausgewählten Dateien in einem Schritt herunter. Einfach Dateien mit allen ausgewählten Dateien in einem Schritt herunter. Einfach Dateien mit allen ausgewählten Dateien in einem Schritt herunter. Einfach Datein mit allen ausgewählten Dateien in einem Schritt herunter. Einfach Datein mit allen ausgewählten Dateien in einem Schritt herunter. Einfach Datein mit allen ausgewählten Dateien in einem Schritt herunter. Einfach Datein mit allen ausgewählten Dateien in einem Schritt herunter. Einfach Datein mit allen ausgewählten Dateien in einem Schritt herunter. Einfach Datein mit allen ausgewählten Dateien in einem Schritt herunter. Einfach Datein mit allen ausgewählten Dateien in einem Schritt herunter. Einfach Datein mit allen ausgewählten Dateien in einem Schritt herunter. Einfach Datein mit allen ausgewählten Datein herunter. Einfach Datein mit einem Schritt herunter. Einfach Datein mit einem Schritten datein mit einem Schritten datein mit einem Schritten datein mit einem Schritten datein mit einem Schritten datein mit einem Schritten datein datein datein datein datein datein datein datein datein datein datein datein datein datein datein datein datein datein datein datein datein datein datein datein datein datein datein datein datein datein datein datein datein datein datein |  |  |  |  |  |  |
| 1.1.1                                                                      | Doppio clic sulla lingua<br>desiderata.<br>L'aggiornamento viene<br>scaricato.                                                                                                    | Software und Software Updates 171218 Update Installationsanleitung VITA SMART.FIRE (Version 001) Anleitung zur Durchführung eines Software-Updates DE EN ES FR IT PT 171218 Update Ofen VITA SMART.FIRE (Version 001) DE EN ES FR IT PT                                                                                                    |  |  |  |  |  |  |
| 1.1.2                                                                      | In alternativa: In Update-<br>Messenger selezionare il link<br>"Download per VITA<br>SMART.FIRE Versione xxxxxx".                                                                                    | Software update for VITA<br>SMART.FIRE<br>Version 171218<br>Download software update for VITA SMART.FIRE version 171218                                                                                                    |  |  |  |  |  |  |
| 1.2                                                                        | Selezionare "Salva" -> "Salva<br>sotto"<br>(nella figura a destra è visibile<br>la superficie Windows 7; può<br>variare a seconda della<br>edizione Windows)                                         | Downloads anzeigen - Internet Explorer         Downloads anzeigen und nachverfolgen         Name       Speicherort         Aktionen         Vame       Speicherort         Aktionen         With 2018-04-13-VITA-MAzip         2118-04-13-VITA-MAzip         2118-04-13-VITA-MAzip         2118-04-13-VITA-MAzip         2118-04-13-VITA-MAzip         2018-04-13-VITA-MAzip         2018-04-13-VITA-MAzip         2018-04-11-VITA-MAzip         264 MB         Downloads         Speichern         Speichern         VITA_10166_10166Dpdf         2,64 MB       Downloads         Speichern         Speichern         Speichern         Speichern         Speichern         Speichern         Speichern         Speichern         Speichern         Speichern         Speichern         Speichern         VITA_1859_1859D_VITpdf         492 KB       Downloads         Offnen         2018-04-11-VITA-MAzip         631 KB       Desktop         PoersmartScreen-Filter ist deaktiviert.                                                                                                    |  |  |  |  |  |  |

| 1.3 | Salvare il file di<br>aggiornamento come<br>pacchetto (file .zip)<br>direttamente su una chiavetta<br>USB vuota (driver della<br>chiavetta USB: dispoitivo di<br>memoria mobile). | a data cine decords are vie beschet, vier instanzigen instant ar ein spesie doct given koper, ein instanzigen masen.  Soldad his Banneande sch vedelbridg in Behekezuskard befindet, ist die Installation abgenchtesen. Leen Bie daz ach name instanzensnwes.  Spesieher unter  Spesieher Neuer Ordner  Dranstieren Neuer Ordner  Name Anderungsdatum  Spesieher  Manne Spesieher  Manne Keine Suchergebnisse gefunden.  Swecherdidatentager (D)  Wecherdidatentager (D)  Wecherdidatentager (D)  Wecherdidatentager (D)  Wecherdidatentager (D)  Wecherdidatentager (D)  Wecherdidatentager (D)  Wecherdidatentager (D)  Wecherdidatentager (D)                                                                                                    |
|-----|----------------------------------------------------------------------------------------------------|----------------------------------------------------------------------------------------------------|
|     |                                                                                                    | Determante: 2019-03-29-VTA-MAM-Downloads zijn' (217 M8) vonmam.vita-zahnfabrik.com' speichern      Abbrechen                                                                                                    |
| 1.4 | Fare doppio clic sulla cartella<br>scaricata                                                                                                    | Comparison Neptodem fair     Paroline     Paroline     Paroline     Paroline     Paroline     Paroline     Paroline     Paroline     Paroline     Paroline     Paroline     Paroline     Paroline     Paroline     Paroline     Paroline     Paroline     Paroline     Paroline     Paroline                                                                                                    |
| 1.5 | Copiare i file di<br>aggiornamento.                                                                                                    | United State         Computer v 105 DDE (D) + 2012 0+13/114 AMAL-Duerrisols         Enter State         Enter State         Enter S                                                                                                    |
| 1.6 | Inserire i file copiati nel primo<br>piano del dispositivo di<br>memoria mobile.                                                                                                  | Computer + USB DDK (D) + +++ USB DDK (D) + +++ USB DDK (D) + +++ USB DDK (D) shortnac. P<br>Opanizere * Frequencial and the short of the short of the |
| 1.7 | Togliere la chiavetta USB dal<br>PC                                                                                                    |                                                                                                    |

|           | 2. Realizzare una copia di sicurezza del/i desktop |                                                                                                    |  |  |  |  |
|-----------|----------------------------------------------------|----------------------------------------------------------------------------------------------------|--|--|--|--|
| Passaggio | A cura dell'utilizzatore                           | Funzione dell'apparecchio                                                                                                  |  |  |  |  |
| 2.1       | Accendere il forno con                             | Il forno esegue una corsa di controllo.                                                                                    |  |  |  |  |
|           | l'interruttore principale                          |                                                                                                    |  |  |  |  |
| 2.2       | Inserire la chiavetta USB                          |                                                                                                    |  |  |  |  |
|           | vuota nella VITA vPad                              |                                                                                                    |  |  |  |  |
|           |                                                    | $\bigcirc$                                                                                                    |  |  |  |  |
|           |                                                    |                                                                                                    |  |  |  |  |
|           |                                                    |                                                                                                    |  |  |  |  |
|           |                                                    |                                                                                                    |  |  |  |  |
|           |                                                    |                                                                                                    |  |  |  |  |
|           |                                                    |                                                                                                    |  |  |  |  |
|           |                                                    |                                                                                                    |  |  |  |  |
| 2.3       | Cliccare sul pulsante                              |                                                                                                    |  |  |  |  |
|           |                                                    |                                                                                                    |  |  |  |  |
|           |                                                    |                                                                                                    |  |  |  |  |
|           |                                                    |                                                                                                    |  |  |  |  |
|           |                                                    | VITABLOCS VITABLOCS SUPRIMITY PC                                                                                           |  |  |  |  |
|           |                                                    | Stains-fixation GLAZE LT SPRAY GLAZE LT PASTE Crystallisation                                                              |  |  |  |  |
|           |                                                    |                                                                                                    |  |  |  |  |
|           |                                                    | SUPRINITY PC SUPRINITY PC SUPRINITY PC SUPRINITY PC SUPRINITY PC Kombu/PASTE Stains-fixation GLAZE LT SPRAY GLAZE LT PASTE |  |  |  |  |
|           |                                                    |                                                                                                    |  |  |  |  |
|           |                                                    | YZ YZ YZ YZ YZ YZ YZ Stains-fixation GLAZE LT SPRAY GLAZE LT PASTE                                                         |  |  |  |  |
| 2.4       | Selezionare la cartella                            | <u> </u>                                                                                                    |  |  |  |  |
|           | "Desktop".                                         |                                                                                                    |  |  |  |  |
|           |                                                    |                                                                                                    |  |  |  |  |
|           |                                                    |                                                                                                    |  |  |  |  |
|           |                                                    | SD SD Desktop                                                                                                    |  |  |  |  |
|           |                                                    | VITA Others                                                                                                    |  |  |  |  |
|           |                                                    | Trash                                                                                                    |  |  |  |  |
|           |                                                    |                                                                                                    |  |  |  |  |
|           |                                                    |                                                                                                    |  |  |  |  |
|           |                                                    |                                                                                                    |  |  |  |  |

| 2.5 | Selezionare il/i desktop da<br>esportare. Quindi<br>selezionare la porta USB.            |  | <ul> <li>Desktop</li> <li>STANDARD</li> <li>STANDARD 2</li> </ul>       | <ul> <li>USB1</li> <li>USB2</li> <li>S0</li> <li>Desktop</li> </ul>                                                                                                    |  |
|-----|------------------------------------------------------------------------------------------|--|-------------------------------------------------------------------------|----------------------------------------------------------------------------------------------------|--|
| 2.6 | Con il pulsante<br>esportare il/i desktop sulla<br>chiavetta USB                         |  | Desktop     STANDARD 2                                                  | • USB1     • yad0000 png     vyad0000 png     vyad0000 png     vyad0000 png     vyad0000 png     vyad0000 png     vyad0000 png                                                                                       |  |
| 2.7 | Il desktop si trova ora sulla<br>chiavetta USB.<br>La chiavetta USB può<br>essere tolta. |  | <ul> <li>• Desktop</li> <li>• StanDaRD</li> <li>• STANDARD 2</li> </ul> | • USB1     • yaad000.prg     · yaad000.prg     vyad0003.prg     vyad0003.prg     vyad0003.prg     vyad0003.prg     vyad0003.prg     vyad0003.prg     vyad0003.prg     vyad0003.prg     vyad0003.prg     vyad0003.prg |  |

| 3. Installare i file di aggiornamento |                                                                                        |                                                                                                    |  |  |  |  |  |  |  |
|---------------------------------------|----------------------------------------------------------------------------------------|----------------------------------------------------------------------------------------------------|--|--|--|--|--|--|--|
|                                       | Avvertenza importante:                                                                 |                                                                                                    |  |  |  |  |  |  |  |
| La te                                 | La testata del forno deve essere nella posizione superiore + nessun programma          |                                                                                                    |  |  |  |  |  |  |  |
|                                       |                                                                                        | attivo (incl. Standby)                                                                                                    |  |  |  |  |  |  |  |
| Passa                                 | A cura dell'utilizzatore                                                               | Funzione dell'apparecchio                                                                                                    |  |  |  |  |  |  |  |
| 3.1                                   | Inserire la chiavetta<br>USB con i file di<br>aggiornamento in una<br>delle porte USB. |                                                                                                    |  |  |  |  |  |  |  |
| 3.2                                   | Cliccare sul pulsante                                                                  | Image: Constraint of the second second se |  |  |  |  |  |  |  |

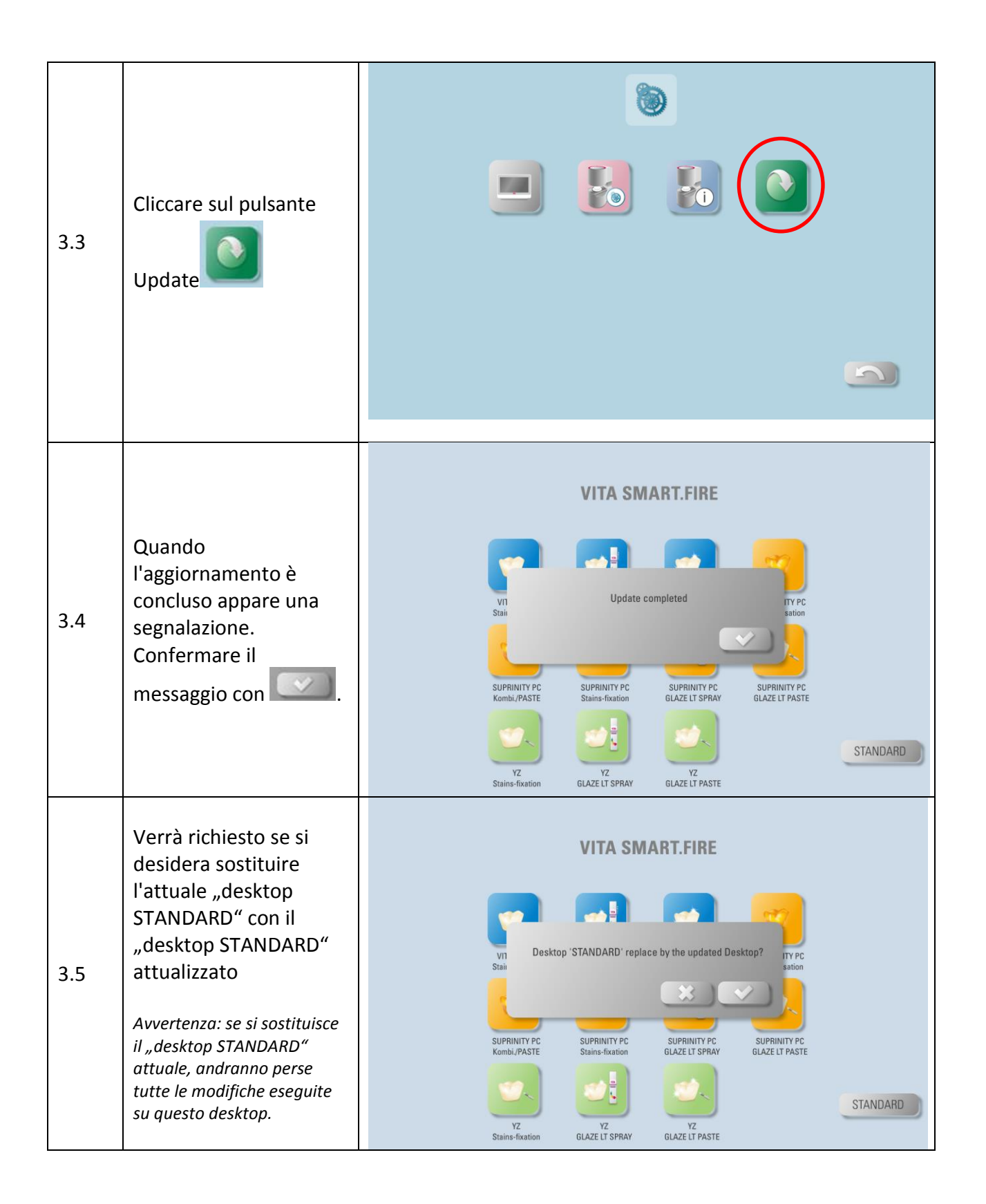

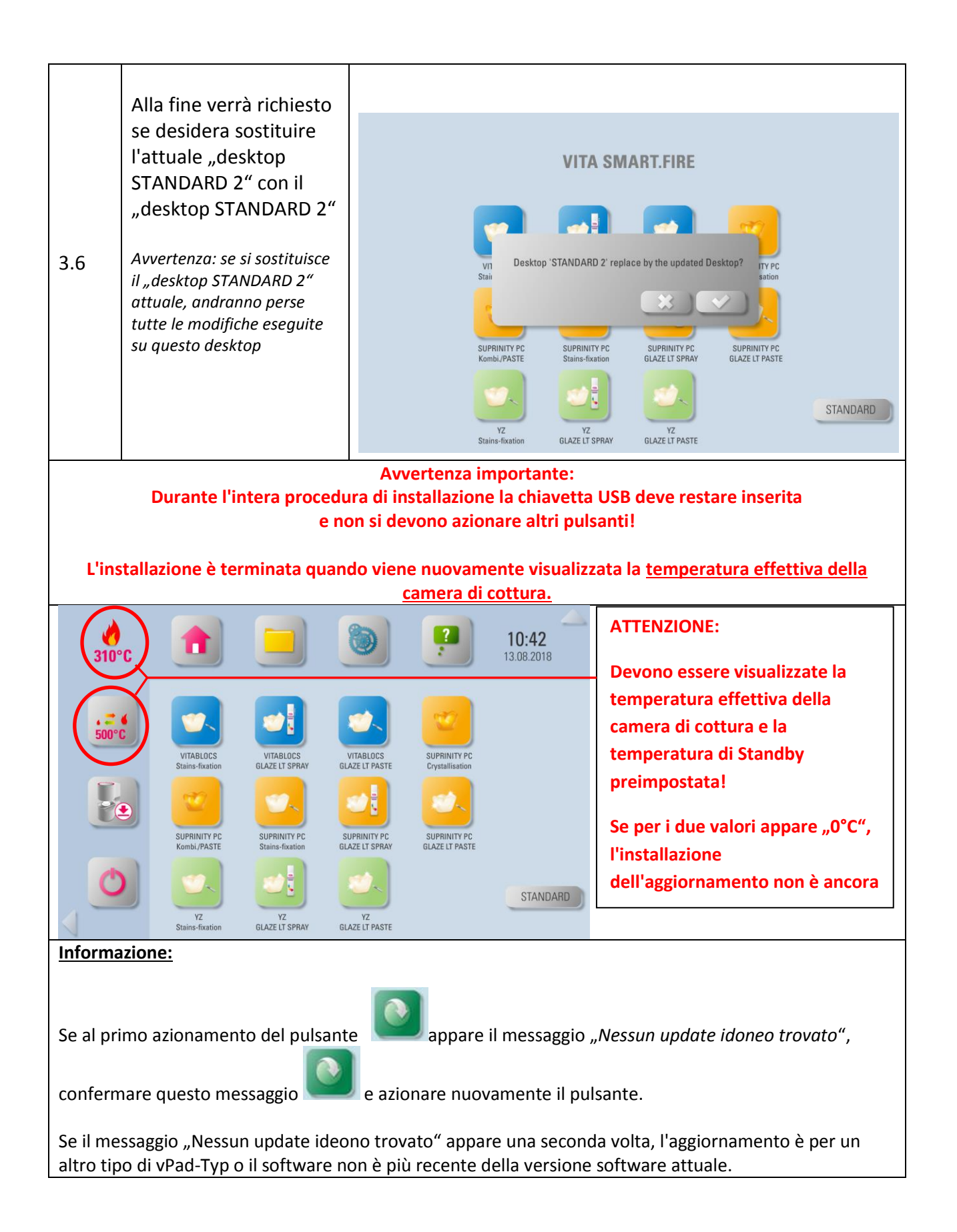

| 4. Verificare la versione software nella vPad |                          |       |                              |                                 |                                |                                 |                     |
|-----------------------------------------------|--------------------------|-------|------------------------------|---------------------------------|--------------------------------|---------------------------------|---------------------|
| Passaggio                                     | A cura dell'utilizzatore |       | Fun                          | zione del                       | l'appareco                     | hio                             |                     |
| 4.1                                           | Cliccare sul pulsante    | 67°C  |                              |                                 |                                | ?                               | 11:01<br>13.08.2018 |
|                                               |                          | 500°C | VITABLOCS<br>Stains-fixation | VITABLOCS<br>GLAZE LT SPRAY     | VITABLOCS<br>GLAZE LT PASTE    | SUPRINITY PC<br>Crystallisation |                     |
|                                               |                          |       | SUPRINITY PC<br>Kombi/PASTE  | SUPRINITY PC<br>Stains-fixation | SUPRINITY PC<br>GLAZE LT SPRAY | SUPRINITY PC<br>GLAZE LT PASTE  |                     |
|                                               |                          | Ð     | YZ<br>Stains-fixation        | YZ<br>GLAZE LT SPRAY            | YZ<br>GLAZE LT PASTE           |                                 | STANDARD            |
| 4.2                                           | Cliccare sul pulsante    |       |                              | <b>8</b>                        |                                |                                 |                     |
|                                               |                          |       |                              |                                 |                                |                                 |                     |

| 4.3 | Sulla base della versione<br>software controllare<br>se il nuovo Software è | E                                                                                                    |                           |  |  |  |  |  |  |
|-----|-----------------------------------------------------------------------------|----------------------------------------------------------------------------------------------------|---------------------------|--|--|--|--|--|--|
|     | stato installato                                                            | Device information:                                                                                                    | Export:                   |  |  |  |  |  |  |
|     | correttamente.                                                              | Dental furnace software version:                                                                                                    | 01.05.1008 Processdata    |  |  |  |  |  |  |
|     | Se non viene visualizzata la versione attuale,                              | vPad serial no.:<br>vPad serial no.:                                                                                                    | 2720170148 Operating data |  |  |  |  |  |  |
|     |                                                                             | vPad free space:                                                                                                    | 2.2GB Device information  |  |  |  |  |  |  |
|     | l'aggiornamento deve                                                        | Operating data:                                                                                                    | All data                  |  |  |  |  |  |  |
|     | essere ripetuto!                                                            | Operating hours:<br>Heating hours:<br>Heating hours of firing muffle:<br>Number of finished firing programs:<br>Aging of firing muffle (%): | 82<br>11<br>7<br>49<br>0  |  |  |  |  |  |  |

|           | 5. Importare nuovamente il/i desktop individuali                                               |                                              |                                                                                                    |                            |                                                          |                                                              |                     |
|-----------|------------------------------------------------------------------------------------------------|----------------------------------------------|----------------------------------------------------------------------------------------------------|----------------------------|----------------------------------------------------------|--------------------------------------------------------------|---------------------|
| Passaggio | A cura dell'utilizzatore                                                                       |                                              | Fun                                                                                                    | zione del                  | l'apparec                                                | chio                                                         |                     |
| 5.1       | Inserire la chiavetta USB<br>con il/i desktop<br>precedentemente salvato/i<br>nella VITA vPad. |                                              |                                                                                                    | •                          | Ē                                                        |                                                              |                     |
| 5.2       | Cliccare sul pulsante                                                                          | €<br>167°C<br>500°C<br>€<br>€<br>€<br>€<br>€ | VTABLOCS<br>VTABLOCS<br>Stains-fixation<br>EVERNITY FC<br>KombL/PASTE<br>VERNITY FC<br>VERNITY FC<br>VERNITY FC<br>VERNITY FC<br>VERNITY FC<br>VERNITY FC<br>VERNITY FC<br>VERNITY FC | VITABLOS<br>GLAZE LT SPRAY | VITABLOCS<br>VITABLOCS<br>ELIZELT PASTE<br>ELIZELT PASTE | UPRINTY PC<br>Cystallisation<br>UPRINTY PC<br>GLAZE LT PASTE | 11:01<br>13.08.2018 |

| 5.3 | Selezionare una porta USB.                            | US81<br>US82<br>SD<br>Desktop<br>VITA<br>Others<br>Trash                                                                                                    | <ul> <li>US81</li> <li>US82</li> <li>S0</li> <li>Desktop</li> </ul> |  |
|-----|-------------------------------------------------------|----------------------------------------------------------------------------------------------------|---------------------------------------------------------------------|--|
| 5.4 | Selezionare Esportare<br>desktop.                     | USB1<br>System Volume Information<br>Vpac0000 png<br>Vpac0001 png<br>Vpac0002 png<br>Vpac0002 png<br>STANDARD.2xtd                                                             | <ul> <li>USB1</li> <li>USB2</li> <li>SD</li> <li>Desktop</li> </ul> |  |
| 5.5 | Selezionare la cartella<br>Desktop.                   | <ul> <li>USB1</li> <li>Vystem Volume Information</li> <li>Vysa00000 png</li> <li>Vysa00002 png</li> <li>Vysa00002 png</li> <li>Vysa00002 png</li> <li>STANDARD.2xdd</li> </ul> | USB1<br>USB2<br>50<br>Desktop                                       |  |
| 5.6 | Cliccare sul pulsante<br>per importare il<br>desktop. | • USB1     • System Volume Information     • ypad0000 png     vpad0001 png     vpad0002 png     vpad0002 png     vpad0002 png     STANDARD 2vtd                                | <ul> <li>• Desktop</li> <li>STANDARD</li> <li>STANDARD 2</li> </ul> |  |

| 5.8 | Il desktop è stato<br>importato sulla vPad. | <b></b>                                                                                                    | 2                                       |  |
|-----|---------------------------------------------|----------------------------------------------------------------------------------------------------|-----------------------------------------|--|
|     |                                             | • USB1                                                                                                    | • Desktop                               |  |
|     |                                             | <ul> <li>System Volume Information</li> <li>vpad0000.png</li> <li>vpad0001.png</li> <li>vpad0002.png</li> <li>vpad0003.png</li> <li>vpad0004.png</li> <li>vpad0005.png</li> <li>vpad0005.png</li> <li>vpad0006.png</li> <li>STANDARD.2vtd</li> </ul> | STANDARD 2<br>STANDARD 2<br>STANDARD(1) |  |